# GUIA PER A PRESENTAR-SE A CONCURSOS D'ACCÉS DE PLACES DE COSSOS DOCENTS UNIVERSITARIS

### 1. INTRODUCCIÓ

El mitjà electrònic habilitat per a la presentació de candidatures en els concursos d'accés de places de cossos docents universitaris es el formulari electrònic de la instància general que es troba a l'entorn de tramitació electrònica de la Universitat de València.

Amb caràcter previ a l'inici del procés de presentació electrònica d'una sol·licitud es recomana que els candidats realitzen una lectura detallada de les bases del concurs, en particular de les **bases segona i tercera**, referides respectivament als «*Requisits de les persones candidates*» i a la «Sol·licituds. Termini de presentació», amb la finalitat que estiga preparada la documentació que es va a presentar electrònicament.

El **model d'instància (Annex II)** pot consultar-se en el següent enllaç <u>https://go.uv.es/tE6Xpze</u>. Aquest model es d'ús obligatori, per la qual cosa una vegada descarregat i emplenat haurà de signar-se en els termes que s'expliquen a continuació i d'acord amb les instruccions d'aquesta guia.

#### Model d'Instància - (Annex II) (format PDF):

- 1.Dades de la plaça: Han d'emplenar-se totes les dades de la plaça que es sol·licita. Les persones que opten a més d'una plaça hauran de presentar una sol·licitud independent per a cadascuna d'elles acompanyada de la documentació complementària.
  - En el cas de convocatòria conjunta de places, s'especificaran en una instància totes les places a què es refereix el concurs, acompanyada d'una única documentació complementària i un pagament únic de taxes. Es considera que la convocatòria de places és conjunta quan en l'Annex I, el dígit referent al «nombre de places» és superior a 1.
- **2.Dades personals**: Han d'emplenar-se totes les dades personals sol·licitades a més de relacionar tots els documents que s'adjunten, referides als requisits generals i específics, pagament de taxes i altra documentació.

A continuació es procedeix a la signatura d'aquest full que pot ser:

- Manuscrita: en aquest cas es procedirà al posterior escaneig del full signat per a la seua presentació telemàtica
- Electrònica: en aquest cas es guardarà l'arxiu signat electrònicament per a la seua posterior incorporació al procés.

Després d'omplir i signar el **model d'instància** hauran de preparar-se tots els arxius que contenen la documentació que es presentarà seguint les instruccions d'aquesta guia quant a la seua organització i posterior incorporació telemàtica en la instància general( veure pàgines 6 i 7 ).

### 2. ACCÉS AL FORMULARI ELECTRÒNIC DE LA INSTÀNCIA GENERAL A L'ENTORN DE TRAMITACIÓ ELECTRÒNICA

La plataforma electrònica recomana l'ús dels següents navegadors per aquest ordre: **Google Chrome, Edge, Mozilla (Firefox**). No se recomana l'ús de la **Internet Explorer**.

El accés al formulari electrònic de la instància general es realitza des de la següent direcció: http://www.uv.es/eregistre

|                                                             | ESTUDIANTS POI PI PAS USUARIS E | TERNS                     |       | CASTELLANO ENGLISH DIRECTO | RUV 🕹 🛛 < 📼 | i a Ruscar                              |                       |
|-------------------------------------------------------------|---------------------------------|---------------------------|-------|----------------------------|-------------|-----------------------------------------|-----------------------|
| eu electi                                                   | r <b>ờ́nica</b> ⊔v              | Vniver§itat<br>dğValència |       |                            |             |                                         |                       |
| de 1416 av 1 - 1 - 1 - 1 - 1 - 1 - 1 - 1 - 1 - 1            | dis a la sal lisikud            |                           |       |                            |             |                                         |                       |
| Entinque's per a acce<br>EXPSOLP2U - Registre<br>lectrónico | electrònic - Registro           |                           |       |                            |             | Els meus tràmits / C<br>Lloc personal d | Cercador<br>e tràmits |
|                                                             |                                 |                           |       |                            |             |                                         |                       |
|                                                             | Usuari de la Universit          | itat                      |       |                            |             |                                         |                       |
|                                                             | Usuari de la Seu                |                           |       |                            |             |                                         |                       |
|                                                             | Sistema Cl@ve                   |                           |       |                            |             |                                         |                       |
|                                                             |                                 | 1961                      | 12222 | N. 7. 1997                 | w 1≦        |                                         |                       |
|                                                             |                                 |                           |       |                            |             |                                         | 20                    |

Usuari de la Universitat: si forma part de la comunitat universitària, disposa d'un compte d'usuari en la xarxa de la UV. Pot utilitzar l'usuari/contrasenya de la UV per a identificar
 Usuari registrat en la Seu: Necessari si no es pot accedir per cap dels mètodes anteriors. S'ha de fer un registre previ en la Seu.

Sistema Cl@ve: permet accedir mitjancant els mètodes d'autenticació que ofereix el sistema Cl@ve.

Seleccione el mètode d'accés amb el qual desitja entrar en la Seu. Correu de contacte: <u>entreu@uv.es</u>

Triar la **forma d'accés** a l'entorn de tramitació electrònica de la Universitat de València seguint **preferentment** aquest ordre:

1º- **Usuari genèric d'universitat**: per a personal de la Universitat de València amb usuari i contrasenya que identifica als membres de la comunitat universitària en tots els serveis webs.

2º- **Usuari de la seu:** les persones externes a la Universitat de València poden accedir d'aquesta manera si no poden accedir per algú del mètodes anteriors. Dins d'esta opció hi ha un enllaç per sol·licitar accés.

3º- Sistema Clave

Per a qualsevol dubte tècnica respecte a la forma d'accés del certificat digital i signatura es pot consultar el següent enllaç: <u>https://links.uv.es/9MlaJ4G</u>

Després de triar el mètode d'accés amb el qual desitja entrar s'hauran de seguir els passos indicats a continuació:

1. Llegir la informació referida al Reglament General de Protecció de Dades( RGPD):

| Com desitgeu accedir-hi? 📑 ଟ 🛅 🗊 📭 🔂                                                                                                    |
|----------------------------------------------------------------------------------------------------|
| Dades Historial Notificacions Documents Portafirmes Rebuts Anotacions tx<br>personals d'expedients                                                                                                    |
| VNVVRVIR                                                                                                    |
|                                                                                                    |
| RGPD Acceptació General Exposició i sol·licitud Fitxers adjunts Acabar                                                                                                    |
| RGPD Finalitat i condicions del tractament                                                                                                    |
| Les dades personais subministrades en aquest procés d'inscripció s'incorporten als sistemes d'informació de la Universitat de València que escalga amb la finalitat de tramitar la sol·licitud alx/com dur a terme la gestió administrativa necessària, d'acord amb el que estableix la Liel 39/2015 del Procediment<br>Administrativa Comú de les Administrations Publiques.                                                                                                    |
| Lostantaris o categories de destinataris<br>Es prevei la comunicació de dades personals a l'organ de l'administració pública a la que siga dirigida la instancia o, en el seu cas, al Servel corresponent de la Universitat de València.<br>Cananda del categories del                                                                                                    |
| Calaniza vers unes unes interessats<br>Les persones que proporcionen dades tenen dret a sol·licitar al responsable del tractament, l'accès a les seues dades personais, l a la seua rectificació o supressió, o la limitació del seu tractament, o a oposar-se al tractament, així com el dret a la portabilitat de les dades. Les persones interessades podran<br>enercir els seus tretes mitançant un correu electrónic dirigit a lopad <u>quuvas</u> , quan no facen des tractament delegat de Protecció de<br>enercir els seus tretes mitançant un correu electrónic dirigit a lopad <u>quuvas</u> , quan no facen des tractament delegat de Protecció de                                                                                                    |
| Dades a la Universitat de València.<br>Ed. Rectorat<br>Au Rissco Italiare. 13                                                                                                    |
| VALENCIA 45010<br>Dret a presentar una reclamació davant d'una autoritat de control                                                                                                    |
| L'autoritat de control competent per a la futela dels drets en relació als tractaments realizats per la Universitat de València es:<br>Agencia Española de Protección de Datos                                                                                                    |
| Calle Jorge Juan, 6 (28001-Madrid)<br>Lugar wee, <u>https://www.appd.sepoortalwebagpdlindex-idee-idphp.php</u>                                                                                                    |
| Pointques de privacitat de la Universitat de valencia<br>Pot consultar-se les polítiques de privacitat à <u>http://links.uves/lopdidpo</u>                                                                                                    |
|                                                                                                    |
|                                                                                                    |
| Anar al botó <b>SEGÜENT</b>                                                                                                    |
|                                                                                                    |
| 2 Accentació de les condicions generals:                                                                                                    |
| 2. Acceptació de les condicions generals.                                                                                                    |
| N.6.X. Z.64Z                                                                                                    |
|                                                                                                    |
|                                                                                                    |
| Uades Historial Notificacions Documents Portainmes Rebuts Anotacions Cercador 1x<br>personals d'expedients de tràmits                                                                                                    |
|                                                                                                    |
| Registre electronic                                                                                                    |
| RGPD Acceptació General Exposició i sol·licitud Fitxers adjunts Acabar                                                                                                    |
|                                                                                                    |
| Aquest manifie don a materia to semisario de esta solutiona generações en obrestenen a utilização de modes normalizata examente en la cui pase como esta solutiva esta actual esta solutiva esta actual esta actual esta<br>Deciser expressament que tota la informació aportada en la present sol licitud es certa. Aun mateix, esta la mesa responsabilitat, que cumplex ambiente esta actual esta actual esta<br>Deciser esta actual esta actual esta actual esta actual esta actual esta actual esta actual esta actual esta actual esta act |
| Arcepta les condicions indicades*                                                                                                    |
| * Campo solgations                                                                                                    |
| < Antanon Septent >                                                                                                    |
| Côpia temporal (Monte a conte el bios) •                                                                                                    |
|                                                                                                    |

Fer clic en: Accepte les condicions generals i després anar al botó SEGÜENT

3. El sistema li porta a la següent pantalla pestanya GENERAL

Omplir el apartats que apareixen en la pestanya GENERAL: És obligatori omplir totes les dades que apareixen amb asterisc (\*) en la pestanya «General», autocompletant-se altres dades com són el nom i cognoms segons el tipus d'accés triat.

#### seu electrònicauv

|                                       |                                               | Lades<br>personal | s d'expedients                         | Documents Portatirmes         | Rebuts / | Anotacions Gercador<br>de tràmits | TT x |
|---------------------------------------|-----------------------------------------------|-------------------|----------------------------------------|-------------------------------|----------|-----------------------------------|------|
| Water Registre e                      | lectrònic                                     |                   |                                        |                               |          |                                   |      |
|                                       |                                               |                   |                                        |                               |          |                                   |      |
| RGPD Acceptació General Exposició i s | ol-licitud Fitxers adjunts Acabar             |                   |                                        |                               |          |                                   |      |
| General                               |                                               |                   |                                        |                               |          |                                   |      |
| ipus e cintat *                       | Serveis universitaris i Servicios Centrales 💙 |                   | Si no trobe l'òrgan, pot emprar el nos | tre cercador amb suggeriments |          |                                   |      |
| Organ al qual es dirigeix "           | SERVEI DE RECUREOS HUMANS (R.D.I.)            |                   |                                        |                               |          |                                   |      |
| iramitacio desitjada -                | grupo general 🔮 grupo específica              |                   |                                        |                               |          |                                   |      |
| NIFNIE *                              | 224772336                                     |                   |                                        |                               |          |                                   |      |
| Nom                                   | aNTONIO                                       |                   |                                        |                               |          |                                   |      |
| Primer cognom                         | TORAS                                         |                   |                                        |                               |          |                                   |      |
| Segon cognom                          | POZO                                          |                   |                                        |                               |          |                                   |      |
|                                       | Domielli                                      |                   |                                        |                               |          |                                   |      |
| Carrer-                               |                                               |                   |                                        |                               |          |                                   |      |
| Provincia                             |                                               |                   |                                        |                               |          |                                   |      |
| Municipi                              |                                               |                   |                                        |                               |          |                                   |      |
| Codi postal *                         |                                               |                   |                                        |                               |          |                                   |      |
|                                       | Dades de contacte                             |                   |                                        |                               |          |                                   |      |
| Telèfon*                              |                                               |                   |                                        |                               |          |                                   |      |
| Cmei *                                |                                               |                   |                                        |                               |          |                                   |      |
| - 500 B - 50 J 731                    | Informació addicional                         |                   |                                        |                               |          |                                   |      |
| Observations                          |                                               |                   |                                        |                               |          |                                   |      |
|                                       |                                               |                   |                                        |                               |          |                                   |      |
|                                       | Company residence residence and a             | 4                 |                                        |                               |          |                                   |      |
|                                       |                                               |                   |                                        |                               |          |                                   |      |
| - Campa obspatione                    |                                               |                   |                                        |                               |          |                                   |      |
| - Antanige                            |                                               |                   |                                        |                               |          | Saylar                            | 1 N  |

- ✓ Tipus d'unitat: Triar el tipus de unitat. En aquest cas cal seleccionar Serveis Universitaris i Serveis Centrals
- ✓ Òrgan al qual es dirigeix: Triar Servei de Recursos Humanos (PDI)
- ✓ Tramitació desitjada: Triar grup especific.
- Vacio \*: Triar el nom de la convocatòria.
   Exemple: FUNCIONARIS CONVOCATÒRIA 152, 153, XXX....
   Una vegada seleccionada la convocatòria a la qual s'opta, apareix al costat dret l'enllaç d'accés directe on es pot descarregar la resolució per la qual es convoca el concurs així com el model d'instància a omplir.
- ✓ Informació addicional: No omplir les dades que apareixen en informació addicional

idğValència

VERSITAT

Després anar al botó SEGÜENT

#### 4. Exposició i sol·licitud:

| ESTUDIANTS POI PI PAS USUARIS EXTERNS | CASTELLAND ENGLISH DIR                     | ectors uv 🛔 🚯 ≼ text a baser 🔎   |
|---------------------------------------|--------------------------------------------|----------------------------------|
| seu electrò⁄nic                       | CAUV DÖVALENCIA                            | 🚃 ΜΕΝÚ                           |
|                                       |                                            |                                  |
| Com desitgeu accedir-hi?              | Dades Historial Notificacions Documents    | Portafirmes Rebuts Anotacions Ix |
|                                       | sa/Sol·licita                              |                                  |
|                                       |                                            |                                  |
| RGPD Acceptació General Expo          | sició i sol·licitud Fitxers adjunts Acabar |                                  |
| Exposició i sol·licitud               |                                            |                                  |
| Sol-licita-                           |                                            | 1                                |
| - Garrier allogations                 |                                            | 1                                |
| < Anterior                            |                                            | Seguent >                        |
|                                       |                                            |                                  |

- ✓ Fets i raons: Es farà referència al número de la convocatòria i al BOE (data de publicació). Exemple «Convocatòria nº 152 de places de cossos docents universitaris. BOE de 9 de juny de 2021» titii., and the
- ✓ Sol·licita: Es farà referencia al número de plaça o places (si aquestes han eixit conjuntes) al tipus de plaça (professor/a titular de universitat, catedràtic/a de universitat) i a la Facultat o Escola Universitària. USA:

Exemple «Presentar-se al CODIGO PLAÇA 3 / 2021 adscrita a la Facultat de Física» STATE NO.

Després anar al botó **SEGÜENT** idğValència

ar fiar

10

#### 5. Fitxers adjunts:

Els documents s'adjunten a la sol·licitud mitjançant el botó **EXAMINAR** disposant de cinc (5) arxius.

|                                                          | ESTUDIANTS POI PI PAS USUARIS EXTERNS                        | CASTELLAND ENGLISH                                                                   | DIRECTOR UV 🎍 📵 🤇 Totice bases                                                               |                                                                              |
|----------------------------------------------------------|--------------------------------------------------------------|--------------------------------------------------------------------------------------|----------------------------------------------------------------------------------------------|------------------------------------------------------------------------------|
|                                                          | seu electrò'n                                                | VNIVERSITAT<br>DÖVALÈNCIA                                                            | <u></u> мени́                                                                                |                                                                              |
|                                                          |                                                              |                                                                                      |                                                                                              |                                                                              |
|                                                          | Com desitgeu accedir-hi?                                     | Dades Historial Notificacions Documen                                                | Is Portairmes Rebuts Anotacions k                                                            |                                                                              |
| VNIVERITAT Exposa/So                                     | l·licita                                                     |                                                                                      |                                                                                              |                                                                              |
| RGPD Acceptació General Exposició i s<br>Fitxers adjunts | ol·licitud Fitxers adjunts Acabar                            |                                                                                      |                                                                                              |                                                                              |
|                                                          | Mitjançant el botó Examinar adjunteu aquells documents que e | s desitgen a la sol·licitud. En els casos que haja d'adjuntar més d'un fitxer per aj | vartat haură de fusionar-los prévlament (mitjançant elnes zip, rar o similars). La grandaria | nàxima per anxiu és de 6 Mb. També pot recuperar fitxers que s'han utilitzat |
| Filver adjunt                                            | Exeminar No se he seleccionado ningún archivo.               | Repositori                                                                           |                                                                                              |                                                                              |
| Fiber adjunt                                             | Examinar No se ha seleccionado ningún archivo.               | Repositori                                                                           |                                                                                              |                                                                              |
| Filver adjunt                                            | Examinar No se ha seleccionado ningún archivo.               | Repositori                                                                           |                                                                                              |                                                                              |
| Fitzer adjunt                                            | Examinar No se ha seleccionado ningún archivo.               | Repositori ?                                                                         |                                                                                              |                                                                              |
| Fitzer adjunt                                            | Examinar No se ha seleccionado ningún archivo.               | Repositori                                                                           |                                                                                              |                                                                              |
| "Camps obligatoria                                       |                                                              |                                                                                      |                                                                                              |                                                                              |
| < Anterior                                               |                                                              |                                                                                      |                                                                                              | Seguent >                                                                    |
|                                                          |                                                              |                                                                                      |                                                                                              |                                                                              |

La grandària màxima per tots els arxius en conjunt és de 250 Mb i la grandària màxima d'un arxiu es de 50 MB.

Com cal adjuntar més d'un fitxer per arxiu/apartat, s'haurà de fusionar mitjançant la creació d'un zip, rar, pdf combinat o similars.

També poden recuperar-se fitxers que s'hagen adjuntat prèviament a la seu electrònica en altres tràmits o convocatòries i incorporar-los a la seua sol·licitud amb el botó **REPOSITORI**. En cas de fer ús de documents del repositori no es consumeix la capacitat dels arxius que s'adjunten.

En aquest moment del procés és quan cal adjuntar els arxius que prèviament s'hagen preparat.

#### **ORGANITZACIÓ DELS ARXIUS:**

En el **primer arxiu** obligatòriament haurà d'adjuntar-se, en un únic pdf o un únic zip, el model d'instància Annex II signat amb les dades de la plaça (1) i dades personals (2) i relació de documents que s'adjunten.

En el **segon arxiu** obligatòriament haurà d'adjuntar-se, en un únic pdf o un únic zip els documents que es refereixen al compliment de requisits generals i específics recollits en la convocatòria:

En el **tercer arxiu** obligatòriament haurà d'adjuntar-se la justificació d'haver efectuat l'ingrés de les taxes (30,00 euros) en el compte «Drets d'examen-Universitat de València» número ES21-0049-6721-65-2010001382 de «Banco Santander». En cas d'estar exempta del pagament de la taxa cal acreditar aquesta circumstància amb el certificat corresponent.

En el **quart arxiu** s'inclourà, en el seu cas, un escrit amb les mesures d'adaptació que desitgen sol·licitar les persones amb discapacitat i el certificat del grau de discapacitat expedit per l'òrgan competent.

#### SUPERACIÓ DE LA CAPACITAT MÀXIMA DELS ARXIUS

En cas de **superar-se la capacitat màxima dels cinc (5) fitxers** hi ha possibilitat d'adjuntar fitxers amb la documentació restant a posteriori, **durant el termini de presentació d'instàncies**. Abans de fer això s'haurà de acabar la instància general i, una vegada enviada, es podrà afegir la documentació addicional que està pendent mitjançant «El Meu Lloc Personal» en Entreu. (veure pàgina 10)

Per últim es molt important assegurar-se que s'han adjuntat tots els documents i una vegada revisat això s'haurà d'anar al botó **SEGÜENT** 

#### 6. Pestanya ACABAR

- El sistema li portarà a la pestanya **ACABAR.** La persona sol·licitant ha d'acceptar les notificacions electròniques per a poder finalitzar el procés correctament fent clic en **Osi** 

En fer clic apareix un camp on cal omplir l'e-mail per rebre les notificacions electròniques.

|                                                                                                |                             | 100                | YM-                       | -44               | 2               |             |        |            |            |
|------------------------------------------------------------------------------------------------|-----------------------------|--------------------|---------------------------|-------------------|-----------------|-------------|--------|------------|------------|
| ESTUDIANTS PDI PI                                                                              | PAS USUARIS EXTERNS         |                    |                           | CASTELLANC        | D ENGLISH DIREC | tori uv 🛔 🚯 |        | buscar D   |            |
| seue                                                                                           | lectrò'ni                   | cauv               | Vnive<br>đỹVai            | ERŜITAT<br>LÊNCIA |                 |             |        | MENÚ       |            |
| Com desitge                                                                                    | u accedir-hi?               | Dades<br>personals | Historial<br>d'expedients | Notificacions     | Documents       | Portafirmes | Rebuts | Anotacions | الله<br>اx |
| WNIVERSITAT E                                                                                  | xposa/Sol·licita            |                    |                           |                   |                 |             |        |            |            |
| RGPD Acceptació General                                                                        | Exposició i sol·licitud Fit | kers adjunts       | Acabar                    |                   |                 |             |        |            |            |
| Accepta notificacions telemàtiques? *<br>E-mail per a avís de posada a disposició de notificac | ions: •                     |                    |                           |                   |                 |             |        |            |            |
|                                                                                                |                             |                    | $\langle$                 | Enviar            | >               |             |        |            |            |
| < Anterior                                                                                     |                             |                    |                           |                   |                 |             |        |            |            |

Després anar al botó **SEGÜENT** i li portarà a la següent pantalla: La vostra sol.licitud s'ha processat correctament.

La persona sol·licitant pot obtindre una impressió de la seua sol·licitud en OBTINDRE DOCUMENT

Enviada la sol·licitud s'assignarà un **identificador numèric (ID)** que, en cas d'haver-nos de comunicar alguna incidència en el procediment, serà el que s'ha d'indicar.

| Exposa/Sol-licita       2 notificacions pendents de la                                                                                                    |                                                                                                    | • • • •                                                                                                    | -                                                                                                    |
|----------------------------------------------------------------------------------------------------|----------------------------------------------------------------------------------------------------|----------------------------------------------------------------------------------------------------|----------------------------------------------------------------------------------------------------|
| Image: Construction of the construction of the construction of                                                                                                    | BVALENCIA Exposa/So                                                                                                    | ol·licita                                                                                                    | 2 notificacions pendents de lles                                                                                    |
| Interview of the sol licitud supervised of the sol licitud supervised of                                                                                                    |                                                                                                    |                                                                                                    |                                                                                                    |
| Detenir document           La vostra sol·licitud s'ha processat correctament.           Identificador de la sol·licitud: UV-EXPSOLP2I·         Exta i hora: 26/06/2020 13:13:04           Maine registre: 702   Per a imprimir la sol·licitud, premeu sobre el boló Obtenir document. Bio disposeu d'impressora en aquest moment, guardeu el document PDF generat i imprimu-lo més tard. Per eu nota de lidentificador de la sol·licitud. Per os que hi haqi qualsevol problema podeu utilizar el formulari d'atenció a l'usuari denominat Incidêncies técniques y dubters de ENTREU y els seus tràmits per lo on últim recurs i en cas que no funcioni la plataforma es pot enviar un correu electrònic a <u>entreuguyese</u> indicant en ambdós casos el identificador de la sol·licitud. El con últim recurs i en cas que no funcioni la plataforma es pot enviar un correu electrònic a <u>entreuguyese</u> indicant en ambdós casos el identificador de la sol·licitud. El con últim recurs i en cas que no funcioni la plataforma es pot enviar un correu electrònic a <u>entreuguyese</u> indicant en ambdós casos el identificador de la sol·licitud. El con últim recurs i en cas que no funcioni la plataforma es pot enviar un correu electrònic a <u>entreuguyese</u> indicant en ambdós casos el identificador de la sol·licitud. El cod de verificació i l permetrà recuperar el document <u>entreugu e a obtenir el document generat a partir del codi de verificació i de l'identificador de la sol·licitud. Finalitzer i anar al Meu Lloc Personal  </u>                                                                                                    |                                                                                                    |                                                                                                    |                                                                                                    |
| Obtenir document           La vostra sol-licitud s'ha processat correctament.           Identificador de la sol-licitud: UV-EXPSOLP20:         Data i hora: 26/05/2020 13:13:04           Mim. registre: 702   Per a imprimir la sol-licitud, premeu sobre el boló Obtenir document. Sin o disposeu d'impressora en aquest moment, guardeu el document PDF generat i imprimiu-lo més tard. Preneu nota de l'identificador de la sol-licitud. Preneu nota de l'identificador de la sol-licitud. Tenseu nota de l'identificador de la sol-licitud. El com últim recurs i en cas que no funcioni la plataforma es pot envirar un correu electrònic a <u>Intreveñuv-es</u> indicant en ambdós casos el identificador de la sol-licitud. El codi de verificació il permetrà recuperar el document. Pantalla per a obtenir el document generat a partir del codi de verificació i de l'identificador de la sol-licitud Intellicació il permetrà recuperar el document. Pantalla per a obtenir el document generat a partir del codi de verificació i de l'identificador de la sol-licitud Intellicació il permetrà recuperar el document. Pantalla per a obtenir el document generat a partir del codi de verificació i de l'identificador de la sol-licitud Intellicació il permetrà recuperar el document. Pantalla per a obtenir el document generat a partir del codi de verificació i de l'identificador de la sol-licitud Intellicació il permetrà recuperar el document. Pantalla per a obtenir el document generat a partir del codi de verificació i de l'identificador de la sol-licitud Intellicació il permetrà recuperar el document. Pantalla per a obtenir el document generat a partir del codi de verificació i de l'identificador de la sol-licitud Intellicació il permetrà recuperar el document. Pantalla per a obtenir el document generat a partir del codi de verificació i de l'identificador de la sol-licitud Intellicació il de l'identificador de la sol-licitud Intelli                                                                                                    |                                                                                                    |                                                                                                    |                                                                                                    |
| La vostra sol·licitud s'ha processat correctament.<br>Identificador de la sol·licitud: UV-EXPSOLP2U<br>Data i hora: 26:05/2020 13:13:04<br>Codi de verificació: A435C<br>Codi de verificació: A435C<br>Codi de v |                                                                                                    | Obtenir document                                                                                                    |                                                                                                    |
| La vostra sol·licitud s'ha processat correctament.<br>Identificador de la sol·licitud : UV-EXPSOLP2U: Data i hora: 26/05/2020 13:13:04<br>Múm. registre: 702<br>Per a imprimir la sol·licitud, premeu sobre el botó <i>Obtenir document</i> .<br>Si no disposeu d'impressora en aquest moment, guardeu el document PDF generat i imprimiu-lo més tard.<br>Preneu nota de l'identificador de la sol·licitud.<br>En cas que hi hagi qualsevol problema podeu utilitzar el formulari d'atenció a l'usuari denominat <u>incidêncies técniques y dubters de ENTREU y els seus tràmits per</u><br>lo com últim recurs i en cas que no funcioni la plataforma es pot enviar un correu electrònic a <u>entreu@uv.es</u> indicant en ambdós casos el identificador de la sol·licitud.<br>El codi de verificació il permetrà arecuperar el document. <u>pantalla per a obtenir el document generat a partir del codi de verificació i de l'identificador de la sol·licitud.</u><br><b>Incinitzar i anar al Meu Lloc Personal</b>                                                                                                    |                                                                                                    |                                                                                                    |                                                                                                    |
| La vostra sol·licitud s'ha processat correctament.<br>Identificador de la sol·licitud: UV-EXPSOLP2U·<br>Data i hora: 26/05/2020 13:13:04<br>Codi de verificació: A433C<br>Núm. registre: 702<br>Per a imprimir la sol·licitud, premeu sobre el botó <i>Obtenir document</i> .<br>Si no disposeu d'impressora en aquest moment, guardeu el document PDF generat i imprimiu-lo més tard.<br>Preneu nota de l'identificador de la sol·licitud.<br>En cas que hi hagi qualsevol problema podeu utilitzar el formulari d'atenció a l'usuari denominat <u>incidêncies técniques y dubters de ENTREU y els seus tràmits per</u><br>lo o com últim recurs i en cas que no funcioni la plataforma es pot enviar un correu electrònic a <u>entreu@uv.es</u> indicant en ambdós casos el identificador de la sol·licitud.<br>El codi de verificació il permetrà arcuperar el document. <u>pantalla per a obtenir el document generat a partir del codi de verificació i de l'identificador de la sol·licitud.</u><br><b>finalitzar i anar al Meu Lloc Personal</b>                                                                                                    |                                                                                                    |                                                                                                    |                                                                                                    |
| Identificador de la sol·licitud: UV-EXPSOLP2U-       Data i hora: 26/05/2020 13:13:04<br>Núm. registre: 702       Codi de verificació: A433C         Per a imprimir la sol·licitud, premeu sobre el botó Obtenir document.       Si no disposeu d'impressora en aquest moment, guardeu el document PDF generat i imprimiu-lo més tard.       Preneu nota de l'identificador de la sol·licitud.         Per na que hi hagi qualsevol problema podeu utilitzar el formulari d'atenció a l'usuari denominat Incidéncies técniques y dubters de ENTREU y els seus tràmits per lo o com últim recurs i en cas que no funcioni la plataforma es pot enviar un correu electrònic a <u>entreu@uv.es</u> indicant en ambdós casos el identificador de la sol·licitud.         El codi de verificació il permetrà recuperar el document.       pantalla per a obtenir el document generat a partir del codi de verificació i de l'identificador de la sol·licitud.         El codi de verificació il permetrà recuperar el document.       pantalla per a obtenir el document generat a partir del codi de verificació i de l'identificador de la sol·licit         Finalitzar i anar al Meu Lloc Personal       pantalla per a obtenir el document generat a partir del codi de verificació i de l'identificador de la sol·licit                                                                                                    | La vo                                                                                                    | ostra sol·licitud s'ha processat corre                                                                                     | ectament.                                                                                                    |
| Identificador de la sol·licitud: UV-EXPSOLP2U-       Data i hora: 26/05/2020 13:13:04       Codi de verificació: A4390         Núm. registre: 702         Per a imprimir la sol·licitud, premeu sobre el botó Obtenir document.       Si no disposeu d'impressora en aquest moment, guardeu el document PDF generat i imprimiu-lo més tard.         Preneu nota de l'identificador de la sol·licitud.       En cas que hi hagi qualsevol problema podeu utilitzar el formulari d'atenció a l'usuari denominat Incidències técniques y dubters de ENTREU y els seus tràmits per lo o com últim recurs i en cas que no funcioni la plataforma es pot enviar un correu electrònic a <u>entreu@uv.es</u> indicant en ambdós casos el identificador de la sol·licitud.         El codi de verificació il permetrà recuperar el document.       pantalla per a obtenir el document generat a partir del codi de verificació i de l'identificador de la sol·licitud.         El codi de verificació il permetrà recuperar el document.       pantalla per a obtenir el document generat a partir del codi de verificació i de l'identificador de la sol·licit         El codi de verificació il permetrà recuperar el document.       pantalla per a obtenir el document generat a partir del codi de verificació i de l'identificador de la sol·licit         Finalitzar i anar al Meu Lloc Personal       pantal heu Lloc Personal                                                                                                    |                                                                                                    |                                                                                                    |                                                                                                    |
| Per a imprimir la sol·licitud, premeu sobre el botó Obtenir document.<br>Si no disposeu d'impressora en aquest moment, guardeu el document PDF generat i imprimiu-lo més tard.<br>Preneu nota de l'identificador de la sol·licitud.<br>En cas que hi hagi qualsevol problema podeu utilitzar el formulari d'atenció a l'usuari denominat <u>incidêncies técniques y dubters de ENTREU y els seus tràmits per i</u> rolo o com difim recurs i en cas que no funcioni la plataforma es pot enviar un correu electrònic a <u>entreu@uv.es</u> indicant en ambdós casos el identificador de la sol·licitud.<br>El codi de verificació il permetrà recuperar el document. <u>pantalla per a obtenir el document generat a partir del codi de verificació i de l'identificador de la sol·licitud.</u><br>Finalitzar i anar al Meu Lloc Personal                                                                                                    | Identificador de la sol·licitud: UV-EXPSOLP2U-                                                                             | Data i hora: 26/05/2020 13:13:04<br>Núm. registre: 702                                                                     | Codi de verificació: A4390                                                                                          |
| For a implimit a do in lado, portine adore do contri document PDF generat i imprimiu-lo més tard.<br>Preneu nota de l'identificador de la sol·licitud.<br>En cas que hi hagi qualsevol problema podeu utilitzar el formulari d'atenció a l'usuari denominat <u>incidêncies técniques y dubters de ENTREU y els seus tràmits per</u><br>i o o com ditim recurs i en cas que no funcioni la plataforma es pot enviar un correu electrònic a <u>entreu@uv.es</u> indicant en ambdós casos el identificador de la sol·licitud.<br>regla general les incidêncies o dubtes que introdueixi a través del formulari de 'atenció a l'usuari tindran més prioritat que aquelles que ens arriben per correu electrònic<br>El codi de verificació il permetrà recuperar el document. <u>pantalla per a obtenir el document generat a partir del codi de verificació i de l'identificador de la sol·lice</u><br><b>Finalitzar i anar al Meu Lloc Personal</b>                                                                                                    | Per a imprimir la sol·licitud, premeu sobre el botó Obtenir                                                                | document                                                                                                    |                                                                                                    |
| Preneu nota de l'identificador de la sol·licitud.<br>En cas que hi hagi qualsevol problema podeu utilitzar el formulari d'atenció a l'usuari denominat <u>incidêncies técniques y dubters de ENTREU y els seus tràmits per</u><br>lo o com últim recurs i en cas que no funcioni la plataforma es pot enviar un correu electrònic a <u>entreu@uv.es</u> indicant en ambdós casos el identificador de la sol·licitud<br>regla general les incidêncies o dubtes que introdueixi a través del formulari d'atenció a l'usuari tindran més prioritat que aquelles que ens arriben per correu electrònic<br>El codi de verificació li permetrà recuperar el document. <u>pantalla per a obtenir el document generat a partir del codi de verificació i de l'identificador de la sol·licitud</u><br><b>Finalitzar i anar al Meu Lloc Personal</b>                                                                                                    | Si no disposeu d'impressora en aquest moment, guardeu                                                                      | el document PDF generat i imprimiu-lo més tard.                                                                            |                                                                                                    |
| En cas que hi hagi quaisevol problema podeu utilitzar el formulari d'atenció a l'usuari denominat <u>incidéncies técniques y dubters de ENTREU y els seus tràmits per</u><br>lo o com últim recurs i en cas que no funcioni la plataforma es pot enviar un correu electrònic a <u>entreu@uv.es</u> indicant en ambdós casos el identificador de la sol·licitud<br>regla general les incidéncies o dubtes que introdueixi a través del formulari de 'atenció a l'usuari' lindran més prioritat que aquelles que ens arriben per correu electrònic<br>El codi de verificació il permetrà recuperar el document. <u>pantalla per a obtenir el document generat a partir del codi de verificació i de l'identificador de la sol·licitud</u><br>Finalitzar i anar al Meu Lloc Personal                                                                                                    | Preneu nota de l'identificador de la sol·licitud.                                                                          |                                                                                                    |                                                                                                    |
| lo o com últim recurs i en cas que no funcioni la plataforma es pot enviar un correu electrònic a <u>entreu@uv.es</u> indicant en ambdós casos el identificador de la sol·licitud<br>regla general les incidències o dubtes que introdueixi a través del formulari de 'atenció a l'usuari' tindran més prioritat que aquelles que ens arriben per correu electrònic<br>El codi de verificació il permetrà recuperar el document. <u>pantalla per a obtenir el document generat a partir del codi de verificació i de l'identificador de la sol·licitud<br/>Finalitzar i anar al Meu Lloc Personal</u>                                                                                                    | En cas que hi hagi qualsevol problema podeu utilitzar el f                                                                 | ormulari d'atenció a l'usuari denominat Incidències técnio                                                                 | ques y dubters de ENTREU y els seus tràmits per c                                                                   |
| El codi de verificació il permetrà recuperar el document. pantalla per a obtenir el document generat a partir del codi de verificació i de l'identificador de la sol·lic<br>Finalitzar i anar al Meu Lloc Personal                                                                                                    | lo o com últim recurs i en cas que no funcioni la plataform<br>regla general les incidències o dubtes que introdueixi a tr | a es pot enviar un correu electrònic a entreu@uv.es indic<br>avés del formulari de 'atenció a l'usuari' tindran més priori | cant en ambdós casos el identificador de la sol·licitud.<br>tat que aquelles que ens arriben per correu electrònic. |
| Finalitzar i anar al Meu Lloc Personal                                                                                                    | El codi de verificació li permetrà recuperar el document.                                                                  | pantalla per a obtenir el document generat a partir del                                                                    | codi de verificació i de l'identificador de la sol·licit                                                            |
| Finalitzar i anar al Meu Lloc Personal                                                                                                    |                                                                                                    |                                                                                                    |                                                                                                    |
| Finalitzar i anar al Meu Lloc Personal                                                                                                    |                                                                                                    |                                                                                                    |                                                                                                    |
| Finalitzar i anar al Meu Lloc Personal                                                                                                    |                                                                                                    |                                                                                                    | •                                                                                                    |
| 787 839 NA                                                                                                    | C                                                                                                    | Finalitzar i anar al Meu Lloc Personal                                                                                     |                                                                                                    |
| 767 UUU NAN                                                                                                    |                                                                                                    |                                                                                                    |                                                                                                    |
|                                                                                                    |                                                                                                    | 1.27 82.14                                                                                                    | NYAN                                                                                                    |

Per últim anar a FINALITZAR I ANAR AL MEU LLOC PERSONAL on es podrà visualitzar la sol·licitud

 1.14

[hui]

| VNIVERSITAT<br>DVALENCIA<br>Organ gester / Organo gester<br>Sacretana General | EXPOSA/SOL·LICITA<br>EXPONE/SOLICITA              | UV-EXPSOLP2U-1067376<br>Cod. Verificació/ Cod. Verificación:<br>A43902OAFUA2A8D<br>http://entrou.yk.os/<br>Núm. registre / Nº registro: 702 |
|-------------------------------------------------------------------------------|---------------------------------------------------|----------------------------------------------------------------------------------------------------|
|                                                                               |                                                   | •                                                                                                    |
| A ACCEPTACIÓ / ACEPTACIÓN                                                     | /                                                 |                                                                                                    |
| ACCEPTE LES CONDICIONS INDICADES / ACEPTO LA<br>Si                            | IS CONDICIONES INDICADAS                          |                                                                                                    |
| and Diversity according according                                             |                                                   |                                                                                                    |
| B GENERAL                                                                     | 1 - 11-                                           |                                                                                                    |
| Centres (Facultats i Escoles universitàries)                                  | ALEY                                              |                                                                                                    |
| FACULTAT DE DRET                                                              | DIRIGE                                            |                                                                                                    |
| Grup general                                                                  | AN MAL                                            |                                                                                                    |
| NIP/DNI/NIE                                                                   |                                                   |                                                                                                    |
| NOM / NOMBRE                                                                  |                                                   |                                                                                                    |
| PRIMER COGNOM/ PRIMER APELLIDO                                                | Vandahadana V                                     |                                                                                                    |
| SEGON COGNOM/ SEGUNDO APELLIDO                                                |                                                   |                                                                                                    |
| CARRER / CALLE                                                                |                                                   |                                                                                                    |
| NOMBRE / NUMERO                                                               | Marshall /21                                      |                                                                                                    |
| PRUEBA                                                                        |                                                   |                                                                                                    |
| VALENCIA<br>MUNICIPI/ <i>MUNICIPIO</i>                                        |                                                   |                                                                                                    |
| Valencia<br>CODI POSTAL / CÓDIGO POSTAL                                       | 121                                               |                                                                                                    |
| 46000<br>TELÉEON / TELÉEONO                                                   | Shi                                               |                                                                                                    |
| 000000000                                                                     | NIDAT                                             |                                                                                                    |
| EMAL<br>0000000@gmail.com                                                     |                                                   |                                                                                                    |
|                                                                               |                                                   |                                                                                                    |
|                                                                               | EXPOSICION Y SOLICITUD                            |                                                                                                    |
| Publicada la convocatória núm. 1 de persona                                   | al temporal en el DOGV de data 22 de maig de 2020 |                                                                                                    |
| SOL·LICITA / SOLICITA<br>Presentar-me a la plaça d'ajudant doctor núr         | mero 741                                          |                                                                                                    |
| -                                                                             |                                                   |                                                                                                    |
| D FITXERS ADJUNTS / FICHER                                                    | OS ADJUNTOS                                       |                                                                                                    |
| Instancia_AyudanteDoctor_V Datos persona                                      | iles.pdf                                          |                                                                                                    |
| FITXER ADJUNT / FICHERO ADJUNTO<br>Instancia_AyudanteDoctor_V Curriculum.doc  | 24                                                |                                                                                                    |
|                                                                               | València, a 26 de maig de 2020 /                  | València, a 26 de mayo de 2020                                                                                                    |
|                                                                               |                                                   |                                                                                                    |

| Cod. Verificació:<br>Cód. Verificación:                                                                                                    | A439020AFIUA2A8D                   | Data de registre:<br>Fecha de registro: | 26/05/2020 13:13:05                | Núm. registre:<br>Nº registro: | 702               |  |  |  |
|----------------------------------------------------------------------------------------------------|------------------------------------|-----------------------------------------|------------------------------------|--------------------------------|-------------------|--|--|--|
| Destinació:<br>Destino:                                                                                                    | Registro General                   | Epígraf:<br>Epígrafe:                   | COMUNICACIÓN, OFICIO O<br>CITACIÓN | Referência:<br>Referencia:     | INSTANCIA GENERAL |  |  |  |
| Long months - Current Carlos Carlos C |                                    |                                         |                                    |                                |                   |  |  |  |
| Resumen SHA1 de                                                                                                    | l'enviament / Resumen SHA-1 del en | vio: 078a53a3b54073                     | 349f7ec9fb07f74f9741b6d0b33        |                                | 1/1               |  |  |  |

Enviada la sol·licitud, tot el seguiment de la convocatòria (llistat provisional i llistat definitiu d'admesos, proposta de provisió) es farà a través del Tauler d'Anuncis de la Universitat de València. https://webges.uv.es/uvTaeWeb/.

## 3. COM AMPLIAR UNA SOL·LICITUD ENVIADA EN CAS DE QUE NO S'HAJA POGUT ADJUNTAR EN LA INSTÀNCIA GENERAL DURANT EL TERMINI DE PRESENTACIÓ D'INSTÀNCIES.

En «Historial d'expedients» en la **Seu electrònica-ELS MEUS TRÀMITS** es seleccionen les sol·licituds realitzades. Cal anar a la columna de la dreta on posa **ACCIONS** i s'obrirà el desplegable en el qual cal triar **Annexar** per a adjuntar altre document. El límit del fitxer es 60 MB. Es poden incorporar 1 ó més documents en diferents moments del procés **durant el termini de presentació d'instàncies**.

| ESTUDIANTS POI PI PAS USUARISEXTERNS | CASTELLANO ENGLISH DIRECTORI UV 🛔        | 0 < Text a buscar                                       |
|--------------------------------------|------------------------------------------|---------------------------------------------------------|
| <b>seu electrờ́nica</b> uv           | Vniver§itat<br>DğValència                | <b>m</b> enú                                            |
|                                      |                                          |                                                         |
| Dades<br>personals                   | Historial<br>d'expedients                | Rebuts Anotacions Ix                                    |
|                                      | <u> </u>                                 |                                                         |
| Mostrar 20 💌 sol·licituds per pàgina |                                          | Cercar:                                                 |
| Descripció ≎                         | Data Sol·licitud CFa                     | ase 🌣 Justificant 🌣 Resol. 🗘 Data de Resol. 🔶 🔒 Accient |
| exposa/sol·licita                    | 20/10/2020 17:36 0V-EXSOLP20-1489509 Rem | itido Accions                                           |
|                                      |                                          |                                                         |
|                                      |                                          |                                                         |
|                                      |                                          |                                                         |
|                                      | _                                        |                                                         |
|                                      |                                          | •                                                       |
|                                      |                                          |                                                         |
| $\sim$                               | 'niver\$11                               | TAT                                                     |

Al triar **ANEXAR** li porta a la següent pantalla: s'ha de seleccionar **EXAMINAR** des d'on s'adjunta la documentació pendent d'enviament que, per excés de capacitat o qualsevol altra raó, no va poder incloure's en la instància general.

En observacions cal recollir aquest extrem fent referència a la data de l'enviament de la instància general y el ID( identificador numèric assignat a la sol·licitud)

# sede electrónicauv

|   | Historial de expedientes                                                                                                  | Datos<br>personales | Historial de<br>expedientes | Notificaciones [ | Documentos                                 | Portafirmas            | Recibos                  | Anotaciones              | Buscador<br>de trámites | <b>Usuari</b><br>F | 2 |
|---|----------------------------------------------------------------------------------------------------|---------------------|-----------------------------|------------------|--------------------------------------------|------------------------|--------------------------|--------------------------|-------------------------|--------------------|---|
|   | WINTERITAT TIT                                                                                                    | ULO                 |                             |                  | Este formulario p                          | permite anexar infor   | rmación adicional a      | solicitudes efectuad     | as previamente          |                    |   |
|   | Datos de la solicitud original<br>Título:<br>Descripción de la convocatoria:                                              |                     |                             |                  | Exposa/Sol·licita<br>Exposició i sol·licit | tud d'alguna circumsta | ància per a unitats de l | la Universitat de Valènc | la -                    |                    |   |
|   | Fecha de la solicitud:<br>Identificador de la solicitud:<br>Código de verificación del documento/acuse generado:<br>Fase: |                     |                             |                  | 20/10/2020 17:38<br>1489509<br>Remitido    | 8:47                   |                          |                          |                         |                    |   |
| < | Anexar documentos<br>Fichero:*                                                                                            |                     |                             | ¢                | Examinar                                   | Not ha seleccion       | nado ningún archivo      | o. Repositorio.          | ?                       |                    |   |
|   | * Campos collgatorios                                                                                                    |                     |                             |                  | Longitud máxin                             | ma restante: 300       |                          |                          |                         |                    |   |
|   |                                                                                                    |                     |                             |                  |                                            |                        |                          | <                        | Enviar                  | >                  |   |
|   |                                                                                                    | 1                   | 2.5                         |                  | 4                                          |                        | ET -                     |                          |                         |                    |   |

Per últim anar al botó ENVIAR

Li portarà a la següent pantalla on diu que la vostra sol·licitud s'ha processat correctament i es pot obtindre una impressió del document que s'anomena «*Adjuntar Fitxers a un enviament*»

|               | AZ NELAZ DE DE LE AL L                                                                                                    |                                |
|---------------|----------------------------------------------------------------------------------------------------|--------------------------------|
|               | ~ <b>≜</b> Ø Buscar                                                                                                    | × ロ –<br>ター 命 ☆ <sup>袋</sup> ジ |
| 🦉 uvEntreuWeb | × C<br>Verificació de documents Q Verificació de documents Q Verificació de documents Q Adjuntar fitxers a un enviament.                                                                                                    | ^                              |
|               | Obtenir document                                                                                                    |                                |
|               | La vostra sol·licitud s'ha processat correctament.                                                                                                    |                                |
|               | ldentificador de la sol-licitud: UV-ANEXO01-1067698 Data i hora: 10.06/2020 19:10:43 Codi de verificació: VF3BP0M6Y6MFBC35<br>Núm. registre: 4899                                                                                                    |                                |
|               | Per a imprimir la sol·licitud, premeu sobre el botó <i>Obtenir document.</i><br>Si no disposeu d'impressora en aquest moment, guardeu el document PDF generat i imprimiu-lo més tard.                                                                                                    |                                |
|               | Preneu nota de l'identificador de la sol·licitud.                                                                                                    |                                |
|               | En cas que hi hagi qualevol problema podeu utilitzar el formulari d'atenció a l'usuari denominat <u>incidències técniques y dubters de ENTREU y els seus tràmits per comunicar-</u><br>lo o com últim recurs i en cas que no funcioni la plataforma es pot enviar un correu electrònic a <u>entreug@uxe</u> inficiant en ambdos casos el identificador de la sol·licitud. Com a<br>regia general les incidències o dubtes que infocueix à travis de formulari de "atenció a l'usuari fundar més prioritat que aquelles que en samben per correu electrònic. |                                |
|               | El codi de verificació li permetrà recuperar el document. pantalla per a obtenir el document generat a partir del codi de verificació i de l'identificador de la sol·licitud.                                                                                                    |                                |
|               |                                                                                                    |                                |
|               | Finalitzar i anar al Meu Lloc Personal                                                                                                    |                                |
|               |                                                                                                    | ~                              |

Guia usuari cossos docents universitaris Servei de Recursos Humans- PDI

| VNIVERSITAT<br>D VALÈNCIA                                        | ADJUNTAR FITXERS A UN ENVIAMENT.<br>ADJUNTAR FICHEROS A UN ENVÍO. | UV-ANEXO01-1067698<br>Cod. Verificació / Cód. Verificación:<br>VF3BP0M6Y6MFBC35<br>http://entreu.uv.es/<br>Núm. registro / Nº registro: 4899 |  |  |  |  |  |
|------------------------------------------------------------------|-------------------------------------------------------------------|----------------------------------------------------------------------------------------------------|--|--|--|--|--|
| A DADES ORIGINALS DE L                                           | ENVIAMENT / DATOS ORIGINALES DEL ENVÍO                            |                                                                                                    |  |  |  |  |  |
| NOMBRE DE L'ENVIAMENT / NÚMERO DEL ENV<br>1067667                | 10                                                                |                                                                                                    |  |  |  |  |  |
| IDENTIFICADOR DE LA SOL·LICITUD ORIGINAL<br>UV-EXPSOLP2U-1067667 | I IDENTIFICADOR DE LA SOLICITUD ORIGINAL                          |                                                                                                    |  |  |  |  |  |
| TÍTOL DE LA TRAMITACIÓ / TÍTULO DE LA TRA<br>Exposa/Sol·licita   | MITACIÓN                                                          |                                                                                                    |  |  |  |  |  |
| DESCRIPCIÓ DE LA CONVOCATÒRIA I DESCRIPCIÓN DE LA CONVOCATORIA   |                                                                   |                                                                                                    |  |  |  |  |  |
| DATA DE L'ENVIAMENT / FECHA DEL ENVIO                            |                                                                   |                                                                                                    |  |  |  |  |  |
| CODI VERIFICACIÓ DE LA SOL·LICITUD ORIGIN<br>9JE5M3ACNT16SCGB    | AL I CÓDIGO DE VERIFICACIÓN DE SOLICITUD ORIGINAL                 |                                                                                                    |  |  |  |  |  |

# 4. COM ATENDRE UNA NOTIFICACIÓ ELECTRÒNICA PER LA PERSONA SOLICITANT

Després de l'enviament de la sol·licitud, una vegada revisada la documentació associada a l'expedient, i en el termini màxim de 20 dies des de la finalització del termini de presentació d'instàncies es publicarà la relació provisional d'admesos/es i exclosos/es, atorgant un termini de 10 dies a les persones candidats per presentar reclamacions, així com per a esmenar defectes que hagen motivat l'exclusió.

La resolució es publicarà en el Tauler d'anuncis de la Universitat de valència, i el mateix dia es farà, una notificació electrònica que permeta a la persona concursant aportar els documents que se li sol·liciten. En el Tauler d'anuncis s'indicarà que s'ha practicat una notificació electrònica que s'haurà d'atendre en el termini indicat en el anunci accedint mitjançant el "Meu Lloc Personal, única via correcta i habilitada per a atendre aquest requeriment publicat en el tauler d'anuncis.  $C = I \Lambda$ 

Per a atendre una notificació, la persona concursant rebrà un avís per correu electrònic i haurà de seguir els següents passos:

-

1.7

MD

1. Accediu a ELS MEUS TRÀMITS mitjançant el link que apareixerà en el seu correu, i identifiqueu-vos

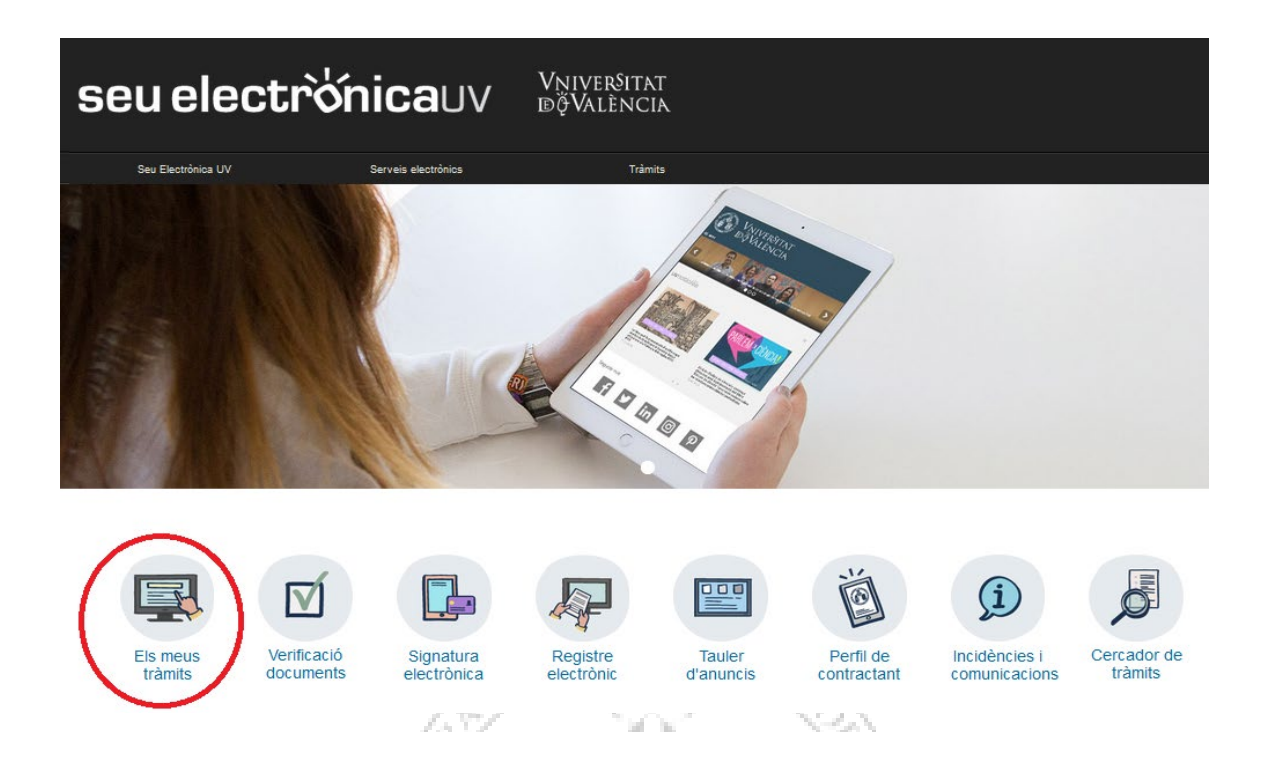

- 2. Feu clic en Notificacions.
- 3. En la pàgina carregada, identifique la notificació en el llistat de les seues notificacions.

4. Llija el seu contingut pressionant sobre la icona representada per un sobre i una fletxa verda.

| Envlat           | -         | Llegit 🗘         | 2 |
|------------------|-----------|------------------|---|
| 05/01/2018 14:24 | <b>\$</b> | 05/01/2018 14:24 |   |
| 05/01/2018 14:08 | <b>1</b>  | 05/01/2018 14:12 |   |

5. Una vegada llegida, per a atendre la notificació haurà de fer clic sobre la següent icona.

| Caduca 🗘   | Atendre |   | Ates 🗘 |
|------------|---------|---|--------|
| 04/02/2018 |         | Г |        |
| 04/02/2018 |         |   |        |

- 6. Per a cada arxiu que desitge adjuntar:
  - a. Fer clic al botó "Adjuntar un nou fitxer".

| Mostrar 10 ▼ fitxers per pàgina |                              |      |   |              |    |                     |                   |  |  |  |
|---------------------------------|------------------------------|------|---|--------------|----|---------------------|-------------------|--|--|--|
| Fitxer                          | 0                            | Data | - | Observacions | \$ | Descarregar fitxer  | Cancel.lar        |  |  |  |
| No hi ha fitxer                 | No hi ha fitxers per mostrar |      |   |              |    |                     |                   |  |  |  |
|                                 | No hi ha fitxers per mostrar |      |   |              |    |                     |                   |  |  |  |
| No atend                        | re ara                       |      |   |              |    | Adjuntar nou fitxer | Notificació atesa |  |  |  |

- b. Faça clic sobre el botó examinar i trie el fitxer emmagatzemat en el seu ordinador.
- c. Indique el que crega necessari en el camp de text "Observacions".
- d. Pressionar el botó "Enviar".

7. Quan ja tinga tots els documents requerits degudament adjuntats (li apareixeran en la llista de la part superior de la pantalla) i després es molt important pressionar sobre el botó de **NOTIFICACIÓ ATESA.** Tinga en compte que en fer clic ací, el seu expedient es posarà en mans dels tramitadors de nou, així que ha d'assegurar-se que tot siga correcte abans de fer-ho.

| Mostrar 10 🔻 fitxers per pàgina                  |                              |      |   |              |    |                    |            |  |  |
|--------------------------------------------------|------------------------------|------|---|--------------|----|--------------------|------------|--|--|
| Fitxer                                           | \$                           | Data | - | Observacions | \$ | Descarregar fitxer | Cancel.lar |  |  |
| No hi ha fitxer                                  | s per mostr                  | ar   |   |              |    |                    |            |  |  |
|                                                  | No hi ha fitxers per mostrar |      |   |              |    |                    |            |  |  |
| No atendre ara Adjuntar nou fitxer Notificació a |                              |      |   |              |    |                    |            |  |  |

#### El sistema li portarà a aquesta pantalla on es veu que la notificació està atesa i els documents adjunts.

|                         |                           | 1. 1. 1. 1. 1. 1. 1. 1. 1. 1. 1. 1. 1. 1 | 1 1 1 1 1 1 T    | Sec.       |         |                  |           |
|-------------------------|---------------------------|------------------------------------------|------------------|------------|---------|------------------|-----------|
| CONTRACTOR OF THE OWNER | NCIA Les meues n          | otificacions                             |                  |            |         |                  |           |
| Mostrar 10 🗸 n          | otificacions per pàgina   |                                          |                  |            |         | Cercar:          |           |
| Sol-licitud             | Enviat                    | -                                        | Llegit           | Caduca     | Atendre | Ates             | C Adjunte |
| UV-EXPSOLP2U-1087733    | 15/08/2020 20             | 0:35 🖓                                   | 15/06/2020 20:38 | 25/08/2020 | Sec.    | 15/06/2020 20:41 | 0         |
| UV-EXPSOLP2U-1087721    | 12/08/2020 1              | 8:32 📓                                   | 12/06/2020 18:34 | 22/08/2020 | 9       | 12/08/2020 18:35 | Ø         |
| UV-EXPSOLP2U-1087667    | 09/08/2020 1              | 5:52 📓                                   | 09/06/2020 16:11 | 19/06/2020 | 0       | 09/06/2020 16:15 | Ø         |
| UV-EXPSOLP2U-1087348    | 05/08/2020 14             | 4:05 🙀                                   | 09/06/2020 13:19 | 15/08/2020 | 0       | 09/06/2020 13:30 | 0         |
| UV-PAS_PCPROF-788208    | 27/08/2018 1              | 4:44 🙀                                   |                  | 27/07/2018 | ×       |                  |           |
| UV-PAS_ECPROF-592509    | 21/08/2017 12             | 2:22 🙀                                   |                  | 21/07/2017 | X       |                  |           |
| N                       | lostrant 1 a 6 de 6 files |                                          |                  |            |         | н                |           |

Per favor, llegiu la notificació electrònica que ha estat posada a la seua disposició prement sobre (🖤].

Posteriorment utilitzeu la icona (1991) per atendre la notificació i adjuntar tota la documentació necessària. Un vegada haja acabat, pot visualitzar tota la documentació adjuntada a la resposta prement [1991]. A partir d'aquest moment podrà ser avaluada la seva contestació per l'òrgan gestor competent.

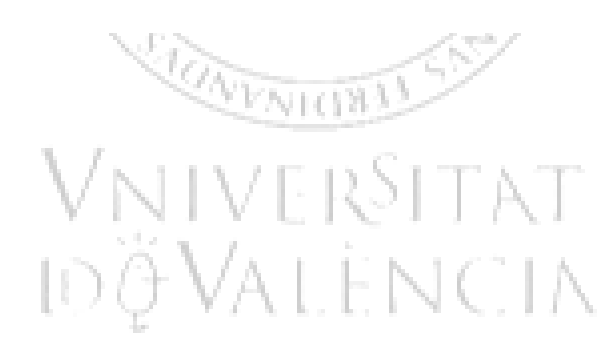

### 5. RESOLUCIÓ D'INCIDÈNCIES TÈCNIQUES EN OMPLIR EL FORMULARI ELECTRÒNIC

Qualsevol incidència o dubte de caràcter tècnic al omplir la instància general s'ha de fer arribar al CAU ( Centre atenció usuari) mitjançant el formulari habilitat per a això a la seu electrònica de la Universitat de València.

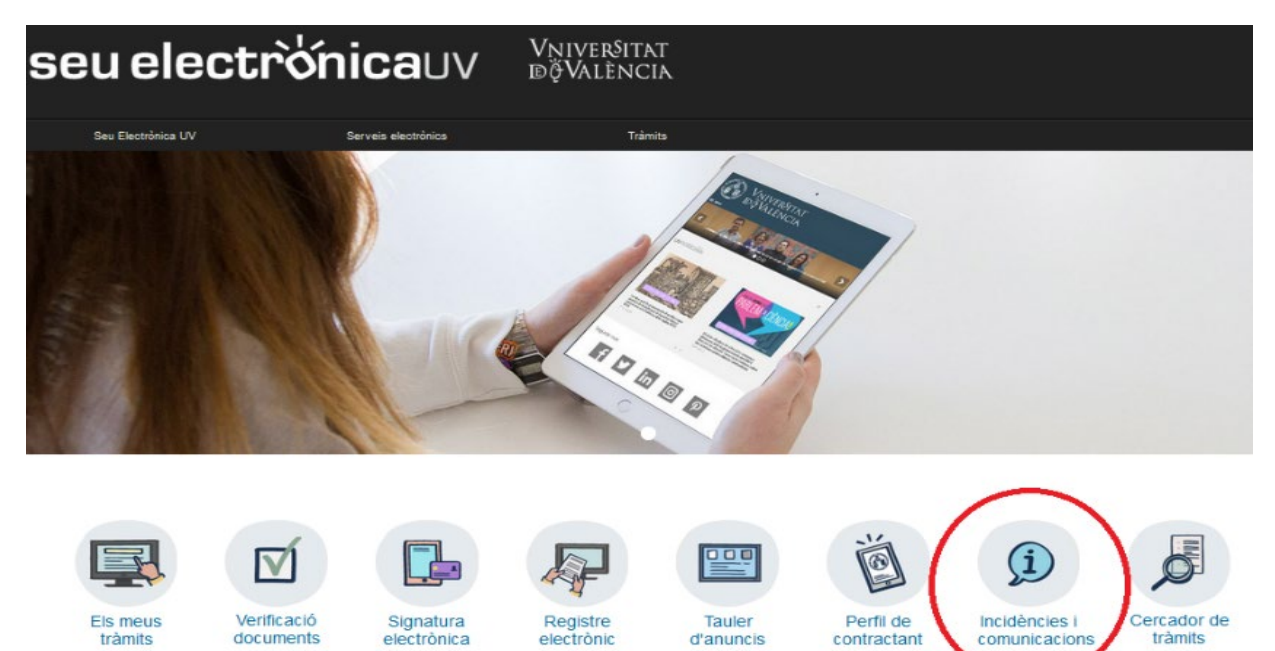

En accedir a la seu electrònica (Entreu) i després d'identificar-se ha d'anar a la columna de la dreta al botó de **ATENCIÓ A L'USUARI/ TRANSPARÉNCIA.** En pressionar aquest botó li porta a una nova pantalla on ha de triar l'opció **INCIDÈNCIES TÈCNIQUES I DUBTES EN ENTREU I ELS SEUS TRÀMITS.** 

El formulari per a incidències es també accessible de manera directa en el següent enllaç on haurà d'identificar-se prèviament: https://webges.uv.es/uvEntreuWeb/menu.jsp?idtramite=INDU

La persona sol·licitant rebrà un missatge que es genera automàticament en resposta a la seua sol·licitud atorgant-lo un número a aquesta.

### AJUDA GENERAL DE LA PLATAFORMA ELECTRÒNICA

Per a qualsevol dubte tècnica es pot consultar el següent enllaç on es troba la ajuda general de la plataforma electrònica: <u>https://links.uv.es/0GoKvKr</u>